## Vincular Editais do Processo

## Ajuda > Módulo de Editais > Acesso e cadastros

http://ajuda.ufgd.edu.br/artigo/662

Os Editais são documentos Gerenciados pelo processo protocolo responsavel pelos Editais. Portanto a numerão dos editais criados são uma sequencia baseado na unidade que gerencia os editais.

1. Acesse o sistema SIPAC e acesse a opção Editais:

| UFGD - SIPAC - Sistema Integrado de Patrimônio, Administração e Contratos | Ajuda?          | Tempo de Se           |
|---------------------------------------------------------------------------|-----------------|-----------------------|
| Nome do servidor Orçamento: 202                                           | 21 🧊 ма<br>😌 Ал | ódulos<br>terar senha |
| Requisiçãos II Comunicação II Compres II Contratos de Orcamento           | A)              |                       |
| La Requisições 📮 comunicação 🚔 compras 📋 contratos 🚲 orçamento            |                 |                       |
| No há notícias cadastradas.                                               |                 |                       |
| Avisos Autorizaçõ Processos                                               |                 |                       |
| Abaixo estão listados os 20 últimos tópicos cadastrados.                  |                 |                       |
|                                                                           |                 |                       |

**2.** Após entrar nos editais, na primeira tela que foi aberta, selecione e realize a busca do edital no botão **Consultar Processo Agregador**:

| Menu Editais ×   |                                                            |   | Mod                        | ulo de Editais                    |   |           |
|------------------|------------------------------------------------------------|---|----------------------------|-----------------------------------|---|-----------|
| Inicio           | al visa unir todos os editais de seleção em um unico local |   |                            |                                   |   |           |
| Categorias       | etapa do edital clique aqui<br>: aqui                      |   |                            |                                   |   |           |
| Fluxos Sugeridos |                                                            |   |                            |                                   |   |           |
| Tipos Documentos |                                                            |   | Categoria                  |                                   |   | Buscar po |
| Tipos Etapas     |                                                            | ~ | SELECIONE                  |                                   | ~ |           |
|                  |                                                            |   | Consultar Processo Agregad | dor Criar Novo Processo Agregador |   |           |
|                  | Ano Processo                                               |   | Unidade                    | Categoria                         |   | Etapa     |
|                  |                                                            |   |                            | Edital                            |   |           |

3.Observe os resultados da busca e clique no botão \_ para verificar todas as informações do processo do edital:

∃ Menu Editais

| • O<br>• N<br>• A<br>• P | ) <b>Processo Agrega</b><br>lesta tela é possive<br>iqui também é poss<br>ara ajuda mais det | ador de Edit<br>l consultar ou<br>sivel alterar a<br>alhada <b>cliqu</b> e | al visa unir todos os editais de seleção em um uni<br>u criar um novo Processo Agregador de Edital<br>etapa do edital <b>clique aqui</b><br><b>e aqui</b> | co local                                                          |                       |
|--------------------------|----------------------------------------------------------------------------------------------|----------------------------------------------------------------------------|----------------------------------------------------------------------------------------------------|-------------------------------------------------------------------|-----------------------|
| Unidade                  |                                                                                              |                                                                            |                                                                                                    | Categoria                                                         | Buscar po             |
| SEL                      | ECIONE                                                                                       |                                                                            |                                                                                                    | ✓ SELECIONE                                                       | ~                     |
|                          |                                                                                              |                                                                            |                                                                                                    | Consultar Processo Agregador Criar Novo Processo Agreg            | gador                 |
|                          | Título                                                                                       | Ano                                                                        | Processo                                                                                                    | Unidade                                                           | Categoria             |
| Vesti                    | bular 2020                                                                                   | 2020                                                                       | 23005.025693/2020-51                                                                                                    | Gabinete da Reitoria                                              | Contratos             |
| Vesti                    | bular 2021                                                                                   | 2020                                                                       | 23005.025693/2020-51Q                                                                                                    | Coordenadoria de Desenvolvimento de Tecnologia da Informação-COIN | Assistência Estudanti |

4. Com a visualização da tela do processo de edital, clique no botão Vincular Edital contido no Processo:

| Here: Marks Processo Agregador de Editals(PAE)     tensor de solar construction provem de provem de solar construction provem de provem de solar construction provem de provem de provemde provem de prov |                        |                                           |                                                                                                    |                                        |                                                                   |
|----------------------------------------------------------------------------------------------------|------------------------|-------------------------------------------|----------------------------------------------------------------------------------------------------|----------------------------------------|-------------------------------------------------------------------|
|                                                                                                    |                        |                                           | Você conseguirá inserir Editais no PAE porque o processo Protocolo encontra-se em sua unidade ou tem ciência no processo |                                        |                                                                   |
| Dados do Processo Agrega                                                                                                    | dor de Edital(PAE)     |                                           |                                                                                                    |                                        |                                                                   |
| Ane: 2029 Titule: Vestualer 2020<br>Objets: stastf                                                                                                    |                        | Titulo: Vestibular 2020<br>Objeto: sidad? | Process<br>Cadatre                                                                                                    | m 23005.025693/2020-51<br>H 09/03/2021 | Link portal<br>https://oditals.ufgd.edu.br/processo/36/G<br>ABRTR |
| Novo Edital Vincula                                                                                                    | ar Edital contido Pro: | cesso Novo Arquivo Novo Topico            | Editar dados do Agregador(PAE)                                                                                           |                                        |                                                                   |
| Editais do Processo Agre                                                                                                    | gador de Editais Arq   | uivos do processo Editais despublicad     | os Topicos do Processo                                                                                                   |                                        |                                                                   |
| numero/ano                                                                                                    | Tipo Edital            | Edital                                    | link Portal                                                                                                    | Data de Cadastro                       | Opções                                                            |
| 75/2020                                                                                                    | Abertura               | Visualizar este Edital                    | https://editais.ufgd.edu.br/arquivo-download/1999314/Editai_e_Anexos.pdf                                                 | 09/03/2021                             | Publicar                                                          |

5. Caso exista algum edital no processo será apresentado nesta tela. Para vincular ele clique em Vincular este Edital,

| É possivel adicionar editais contidos no processe     Pora ajuda mais detativada <b>clique aqui</b> | protocolo que está associado a este agregador                                                                                                    |                                                                                                    |                                                                 |
|----------------------------------------------------------------------------------------------------|----------------------------------------------------------------------------------------------------|----------------------------------------------------------------------------------------------------|-----------------------------------------------------------------|
|                                                                                                    | Você conseguiră inserir Editais no PAE porque o                                                                                                    | processo Protocolo encontra-se em sua unidade ou tem ciência no processo                                                          |                                                                 |
| Dados do Processo Agregador de Edital(PAE)                                                          |                                                                                                    |                                                                                                    |                                                                 |
| Ane: 2020                                                                                           | Theles Vestibular 2021.<br>Objeten O Processo Seletivo Vestibular da UFGD oferta vagas nos cursos de gitabação,<br>concluitam o Ensino Hédio ou equivalente, ou estão em viso de concluir adi as datas prevista | Processes: 23005.035603/2020-51<br>nas modalidades presencial e a distância, para os candidatos que <b>Gadastre</b> i (9)/02/2021 | Link portal<br>https://editais.ufpd.edu.br/processo/37/C<br>01N |
| Earnas associates no mocesso                                                                        |                                                                                                    |                                                                                                    |                                                                 |
| numero/ano                                                                                          | Tipo Documento                                                                                                    | Assunto                                                                                                    | Opções                                                          |
| 75/2020                                                                                             | EDITAL                                                                                                    | Visualizar este Documento                                                                                                    | Vincular este Edital                                            |
|                                                                                                    |                                                                                                    |                                                                                                    |                                                                 |

6. Preencha todas as informações do Edital,

- Repare que o numero foi puxado do protocolo
- Preencha o tipo, assunto detalhado e ano
- Repare que não precisamos inserir documentos ou assinantes. Tudo isso já foi feito pelo Modulo Protocolo
- Clique em salvar e o edital será adicionado ao PAE

|                    | - | <br>   |    |       | X  |
|--------------------|---|--------|----|-------|----|
| VINCULAR DOCUMENTO |   |        |    |       |    |
|                    |   |        |    |       |    |
| Numero             |   |        |    |       |    |
| 75                 |   |        |    |       |    |
| Tipo de Documento  |   |        |    |       |    |
| Abertura           |   |        |    |       | ~  |
| Assunto Detalhado  |   |        |    |       |    |
| assunto            |   |        |    |       |    |
|                    |   |        |    |       | 11 |
| Ano                |   |        |    |       |    |
|                    |   |        |    |       |    |
|                    |   |        |    |       |    |
|                    |   | Cancel | ar | Salva | r  |